### How to Guide: Assign Roles to Groups/Provide access to Group Members

### Step 1 – In the filter navigator type "ITSM Guided Setup"

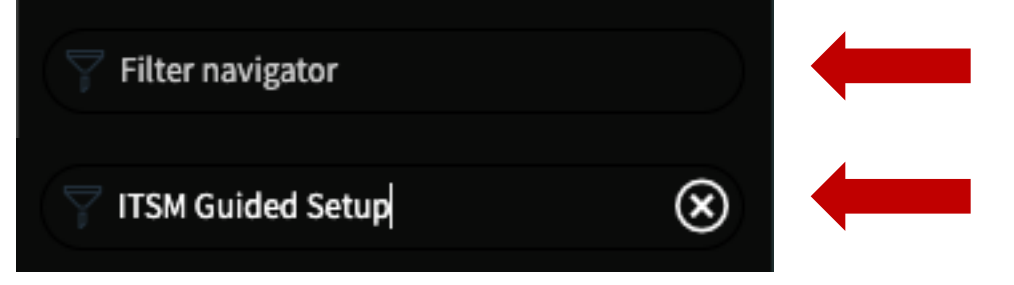

## Step 2 – Click "Foundation Data", Click "Show more"

|            | Get going<br>Get up and running with ServiceNow<br>quickly and easily                                                                                                    | n configuration ta                                             | sks >                   | Seel empowered<br>Feel empowered to make addition<br>configuration changes at a later tir                                                                                                    |
|------------|----------------------------------------------------------------------------------------------------|----------------------------------------------------------------|-------------------------|----------------------------------------------------------------------------------------------------|
| Found      | Vithin Guided Setup                                                                                                    | Skip                                                           | 1 / 7 Tas               | ks completed                                                                                                    |
|            | Foundation Data                                                                                                    |                                                                | 6 Tasks                 | skipped                                                                                                    |
| %          | Import users, groups, group members, companies, departments,                                                                                                    | , and                                                          | ⊖∕ De                   | artmonts                                                                                                    |
|            | locations to provide access to the instance and facilitate automat                                                                                                    | ted                                                            | 3 Loc                   | ations                                                                                                    |
|            | processes, such as auto-assignment of tasks. Assign roles to group<br>provide access to all group members or assign roles to individual                                                                                                    | users.                                                         | ∼ Co                    | mpanies                                                                                                    |
|            |                                                                                                    |                                                                | ି Use                   | ers                                                                                                    |
| pleted     |                                                                                                    |                                                                | ି Gro                   | oups                                                                                                    |
|            |                                                                                                    |                                                                |                         |                                                                                                    |
|            |                                                                                                    |                                                                | Sho                     | ow More                                                                                                    |
| – Cl       | ick "Assign roles"                                                                                                    |                                                                | Skip                    | 1 / 7 Tasks completed<br>6 Tasks skipped                                                                                                    |
| – Cl       | ick "Assign roles"                                                                                                    | partments, an                                                  | Skip<br>d               | w More<br>1 / 7 Tasks completed<br>6 Tasks skipped<br>∞ Departments                                                                                                    |
| – Cl       | ick "Assign roles"<br>Soundation Data<br>Import users, groups, group members, companies, dep<br>locations to provide access to the instance and facilitat<br>processes such as auto-assignment of tasks Assign point                                                           | partments, an<br>e automated                                   | Skip<br>d               | 1/7 Tasks completed<br>6 Tasks skipped<br>Departments<br>Locations                                                                                                    |
| – CI       | ick "Assign roles"                                                                                                    | partments, an<br>e automated<br>les to groups<br>individual us | Ship<br>d<br>to<br>ers. | 1 / 7 Tasks completed<br>6 Tasks skipped<br>Coppartments<br>Locations<br>Companies                                                                                                    |
| – Cl<br>%) | ick "Assign roles"<br>Soundation Data<br>Import users, groups, group members, companies, dep<br>locations to provide access to the instance and facilitat<br>processes, such as auto-assignment of tasks. Assign rol<br>provide access to all group members or assign roles to | partments, an<br>e automated<br>les to groups<br>individual us | Skip<br>d<br>to<br>ers. | 1/7 Tasks completed         6 Tasks skipped         ?*       Departments         ?*       Locations         ?*       Companies         ?*       Users                                                                                                    |
| – Cl<br>%  | ick "Assign roles"                                                                                                    | partments, an<br>e automated<br>les to groups<br>individual us | Ship<br>d<br>to<br>ers. | 1 / 7 Tasks completed         6 Tasks skipped         Image: Companies         Image: Companies           Im              |
| - Cl       | ick "Assign roles"<br>Soundation Data<br>Import users, groups, group members, companies, dep<br>locations to provide access to the instance and facilitat<br>processes, such as auto-assignment of tasks. Assign ro<br>provide access to all group members or assign roles to  | eartments, an<br>e automated<br>les to groups<br>individual us | Ship<br>d<br>to<br>ers. | 1 / 7 Tasks completed         6 Tasks skipped         Image: Comparises         Image: Companies         Image: Companies |
| – Cl       | ick "Assign roles"<br>Soundation Data<br>Import users, groups, group members, companies, dep<br>locations to provide access to the instance and facilitat<br>processes, such as auto-assignment of tasks. Assign rol<br>provide access to all group members or assign roles to | partments, an<br>e automated<br>les to groups<br>individual us | Ship<br>d<br>to<br>ers. | 1/7 Tasks completed         6 Tasks skipped         ?*       Departments         ?*       Locations         ?*       Companies         ?*       Users         ?*       Groups         ?*       Group Members                                                                                                    |

### Step 4 – Click "Configure"

| 1 / 7 Tasks completed            | Assign Roles Skip Add Notes<br>Completed 3d ago by System Administrator                                                                                   | Mark as Incomplete Configure                                                                          |
|----------------------------------|----------------------------------------------------------------------------------------------------|----------------------------------------------------------------------------------------------------|
| 6 Tasks skipped                  |                                                                                                    |                                                                                                    |
| Sev Departments                  | Roles control access to features and capabilities in applications and modu<br>them access to the functionality they require to perform their jobs. Many r | Iles. Grant your IT team members roles that give<br>roles are provided in the base system to help you |
| Locations                        | get started.                                                                                                    |                                                                                                    |
| Companies                        | Roles can be applied to individual users or groups. Apply roles to groups a                                                                               | nd members of those groups can then inherit                                                           |
| ି Users                          | them.                                                                                                    |                                                                                                    |
| ି Groups                         |                                                                                                    |                                                                                                    |
| Group Members     ■              |                                                                                                    |                                                                                                    |
| <ul> <li>Assign Roles</li> </ul> |                                                                                                    |                                                                                                    |

# Step 5 – Click "New", next select the group then select the role you would like to assign to that specific group. Click Submit

| <b>≡</b> Grou | PRoles New Search Group <b>v</b> | Search |                 |            |
|---------------|----------------------------------|--------|-----------------|------------|
|               |                                  |        |                 |            |
| • 🕸           | Q Group                          |        | E Role          | Granted by |
| ▼ Role: ad    | <u>min (3)</u>                   |        |                 |            |
|               | (i) Help Desk                    |        | admin           | (empty)    |
|               | i Hardware Assets                |        | admin           | (empty)    |
|               | (i) Incident Management          |        | admin           | (empty)    |
| ▼ Role: an    | alytics_admin (3)                |        |                 |            |
|               | (i) Incident Management          |        | analytics admin | (empty)    |
|               | i Help Desk                      |        | analytics_admin | (empty)    |
|               | (i) <u>Hardware Assets</u>       |        | analytics_admin | (empty)    |
| < :           | Group Role<br>New record         |        |                 |            |
|               |                                  |        |                 |            |
|               | ★ Group                          |        | Q               |            |
|               | * Role                           |        | Q               |            |
| Subm          | it                               |        |                 |            |

Step 6 – Mark as complete

#### How to Guide: Populate information on CIs in your CMDB:

#### Step 1 - In the filter navigator type "ITSM Guided Setup"

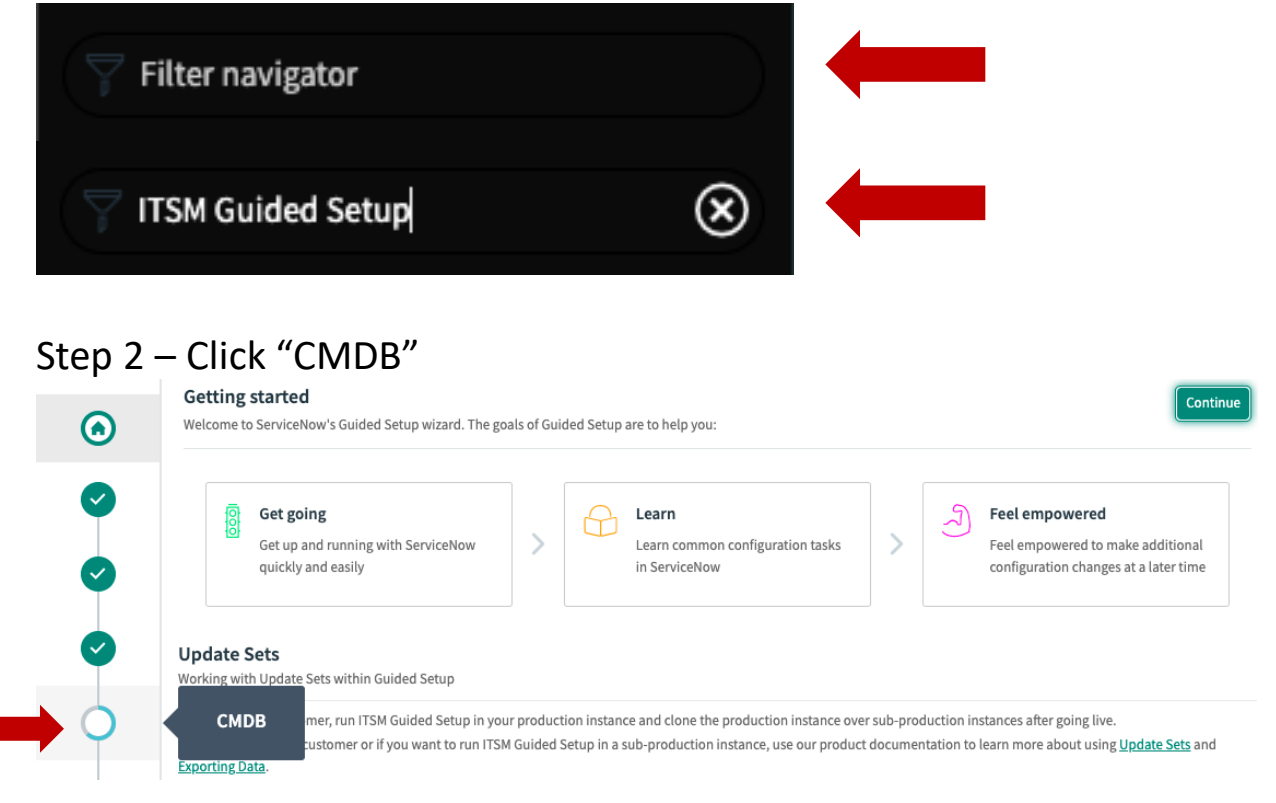

#### Step 3 – Click link "CMDB Identification and Reconciliation tool"

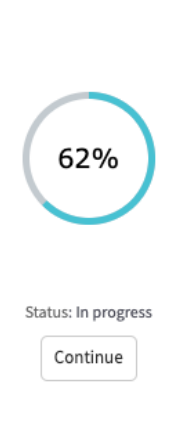

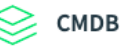

Skip

CMDB is a repository of information about your IT infrastructure and services. It helps in effective execution of your IT service management processes by:

- Providing the capability to associate configuration items (CIs)
- to incident, problem, or change management records.
- Identifying the respective support teams.
- Identifying the service level agreements and business impact information for prioritizing and escalating.
- Identifying potential upstream or downstream impact.

**Note:** Before populating information on CIs in your CMDB, ensure you read to know about <u>CMDB Identification and Reconciliation tool.</u>

- 1 / 2 Tasks completed
- Using services to drive ITSM processes
- Load CI data

#### Step 4 – Scroll down until you see "Using the Scripted IRE"

#### Using the Scripted IRE

Scripted IRE is intended for cases to insert more complex data set which may include relationships. I will walk you through an example below of a source that contains a Server but requires leveraging CI references as well as creating multiple classes and adding a relationship.

Create a .csv file with the Original Data mentioned below:

| A               | В       | С                               | D                        | E                  | F              |
|-----------------|---------|---------------------------------|--------------------------|--------------------|----------------|
| computer_name   | OS      | running_process_key_parameters  | running_process_command  | install_directory  | tomcatwar_name |
| linux_machine   | Linux   | running_process_key_parameters1 | running_process_command1 | install_directory1 | TomcatWAR1     |
| windows_machine | Windows | running_process_key_parameters2 | running_process_command2 | install_directory2 | TomcatWAR2     |

Step 5 – Create a .csv file in excel of the Original data set listed under the "Using the Scripted IRE" section (NOTE: Save your excel file as a .csv file)

| •                 | • • •                       | Auto                                  | Save 🔵 o                   | ۰۳ G         | ) B       | 6                             | <b>? ~</b> C                        |                              |                            |                            |                                    |                              |                            |                           |                        |                      | CI fil             | le (s            | cripte     | d IRE)    | ~   |
|-------------------|-----------------------------|---------------------------------------|----------------------------|--------------|-----------|-------------------------------|-------------------------------------|------------------------------|----------------------------|----------------------------|------------------------------------|------------------------------|----------------------------|---------------------------|------------------------|----------------------|--------------------|------------------|------------|-----------|-----|
| He                | ome                         | Insert                                | Draw                       | Pag          | ge Layo   | out                           | Formu                               | las                          | Data                       | Re                         | eview                              | Vie                          | w Ç                        | Tell                      | me                     |                      |                    |                  |            |           |     |
| ſ                 |                             | <mark>∦</mark><br>⊡⊳                  | Calibri (I                 | Body)        | ~         | , 12                          | ~ A                                 | Â                            | ≡                          | Ξ                          |                                    | ≫ ∨                          |                            | ab<br>c <mark>∉</mark> ∨  | G                      | Gener                | al                 |                  |            |           |     |
| F                 | Paste                       |                                       | B I                        | <u>u</u> 🗸   | -         | - 3                           | <u>⊳</u> ∧                          | ~                            | $\equiv$                   | Ξ                          | Ξ                                  | ←= →                         | Ξ                          | <b>₽</b> ~                | 5                      | 5 -                  | %                  | ,                | ← 0<br>i 0 | .00<br>00 |     |
|                   |                             | <ul> <li>✓</li> </ul>                 |                            |              |           |                               |                                     |                              |                            |                            |                                    |                              |                            |                           |                        |                      |                    |                  |            |           | I I |
| G7                | ,                           | ↓                                     | √ f:                       | x            |           |                               |                                     | •                            |                            |                            | - '                                |                              |                            |                           |                        |                      | ,,,                |                  |            |           | I   |
| G7                | ,                           | ◆   ×                                 | √ <i>f</i> :<br>B          | x            |           | c                             | ;                                   |                              |                            |                            | D                                  |                              |                            | E                         |                        |                      | F                  |                  | G          |           | н   |
| 67<br>1           | comput                      | A<br>A                                | √ f:<br>B<br>OS            | rur          | ning_pr   | c<br>ocess_k                  | :<br>:<br>:ey_parar                 | neters                       | runnin                     | g_proc                     | D<br>cess_co                       | mmand                        | instal                     | E<br>I_direct             | tory                   | tomc                 | F                  | _nan             | G          |           | H   |
| G7                | comput                      | A<br>A<br>achine                      | J f:<br>OS<br>Linux        | rur          | nning_pr  | c<br>ocess_k<br>ocess_k       | key_parar                           | neters<br>neters1            | runnin                     | g_proc<br>g_proc           | D<br>cess_co<br>cess_co            | ommand<br>ommand1            | instal<br>instal           | E<br>I_direct             | ory<br>ory1            | tomo                 | F<br>atwar         | _nam             | G          |           | H   |
| G7<br>1<br>2<br>3 | comput<br>linux_m<br>window | A<br>er_name<br>nachine<br>vs_machine | B<br>OS<br>Linux<br>Window | rur<br>s rur | nning_pro | ocess_k<br>ocess_k<br>ocess_k | key_parar<br>key_parar<br>key_parar | neters<br>neters1<br>neters2 | runnin<br>runnin<br>runnin | g_proc<br>g_proc<br>g_proc | D<br>cess_co<br>cess_co<br>cess_co | ommand<br>ommand1<br>ommand2 | instal<br>instal<br>instal | E<br>I_direct<br>I_direct | tory<br>tory1<br>tory2 | tomo<br>Tomo<br>Tomo | F<br>atwar<br>atWA | _nam<br>R1<br>R2 | G          |           | H   |

Step 6 – Return back to the CMDB section of the ITSM guided setup page

Skip

#### Step 7 – Select "Load CI data", Select configure on step 1

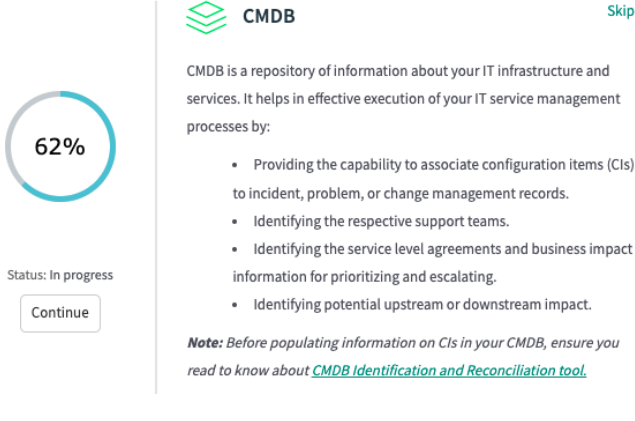

#### 1 / 2 Tasks completed

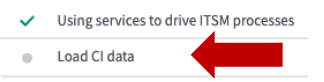

| 1 / 2 Tasks completed                                               | Load Cl data Skip Add Notes<br>Last visited 2h ago by System Administrator               |                                                                                                    |                                                                                            |  |  |  |  |
|---------------------------------------------------------------------|------------------------------------------------------------------------------------------|----------------------------------------------------------------------------------------------------|--------------------------------------------------------------------------------------------|--|--|--|--|
| <ul> <li>Using services to drive ITSM</li> <li>processes</li> </ul> | When a CMDB is o<br>as computers, se                                                     | created from the beginning, it is common for customers to have<br>rvers, printers, applications, and so on. These can be quickly im  | lists of their more easily identified CIs, such<br>ported into the ServiceNow CMDB to form |  |  |  |  |
| <ul> <li>Load CI data</li> </ul>                                    | the starting point                                                                       |                                                                                                    |                                                                                            |  |  |  |  |
|                                                                     | The following fiel                                                                       | ds are mandatory to facilitate certain automation features with                                                                      | in the ITSM processes                                                                      |  |  |  |  |
|                                                                     | CI Fields                                                                                | Description                                                                                                    |                                                                                            |  |  |  |  |
|                                                                     | Name                                                                                     | Must exist for the CI record to be easily referenced by other pro                                                                    | ocesses.                                                                                   |  |  |  |  |
|                                                                     | Approval group                                                                           | Approval group Required to drive automated approvals in the change management process.                                               |                                                                                            |  |  |  |  |
|                                                                     | Support group Required to drive automated assignment in the incident management process. |                                                                                                    |                                                                                            |  |  |  |  |
|                                                                     | Complete the fou<br>target CMDB [cm/                                                     | r steps in this activity to perform a bulk import from an externa<br>db_ci] table of the instance through an import set (a temporary | l data source and populate data in the table in the instance).                             |  |  |  |  |
|                                                                     | ✓ Step 1                                                                                 | • 3kp 2 • 5kp 3 • 5kp 4                                                                                                    |                                                                                            |  |  |  |  |
|                                                                     | Completed a                                                                              | day ago by System Administrator                                                                                                    | Mark as Incomplete Configure                                                               |  |  |  |  |
|                                                                     | Upload data<br>data source.                                                              | from an external data source into an import set. You can use a                                                                       | CSV, XLS, or XML file as the external                                                      |  |  |  |  |

# Step 8 – Select option "existing table", next select "file"

| Load Data            |                                                                          |  |
|----------------------|--------------------------------------------------------------------------|--|
| Import set table     | Create table <ul> <li>Existing table</li> <li>User [imp_user]</li> </ul> |  |
| Source of the import | File     Data source                                                     |  |
| File                 | Choose File CI fil).csv                                                  |  |
| Sheet number         | 1                                                                        |  |
| Header row           | 1                                                                        |  |
|                      | Submit                                                                   |  |

# Step 9 – Click "Choose file" and upload the .csv file that was created in excel. Click Submit

| Load Data            |                                |
|----------------------|--------------------------------|
| Import set table     | Create table                   |
| Import set table     | Existing table User [imp_user] |
| Source of the import | File     Data source           |
| File                 | Choose File CI fil).csv        |
| Sheet number         | 1                              |
| Header row           | 1                              |
|                      | Submit                         |

## Step 10 – The .csv file will show in "Import Sets"

Progress

| Name            | ImportProcessor                                                                                   |
|-----------------|---------------------------------------------------------------------------------------------------|
| State           | Complete                                                                                          |
| Completion code | Success                                                                                           |
| Message         | Processed: 2, inserts 2, updates 0, errors 0, empty and ignored 0, ignored errors 0 (0:00:00.108) |

#### Next steps...

| Import sets                    | Go to the import sets for this data load |                                                                  |  |  |  |  |  |
|--------------------------------|------------------------------------------|------------------------------------------------------------------|--|--|--|--|--|
| Loaded data                    | Go to the                                | Go to the newly imported data inside the staging table: imp_user |  |  |  |  |  |
| Create transfo                 | rm map                                   | Create a transform map for the newly staged data                 |  |  |  |  |  |
| Run Transforn                  | n Transf                                 | form a loaded import set using an existing transform map         |  |  |  |  |  |
| Import log View the import log |                                          |                                                                  |  |  |  |  |  |

#### Created Import Sets Search v Search ----1 to 3 of 3 Å All > Data source Import set table name = imp\_user Q Short description Number State Import set table Created Data source ci file (scripted 2022-03-12 Type: File ISET0010003 Loaded User [imp\_user] ire).csv Format: CSV 14:57:46 (Uploaded) ci file (scripted Type: File 2022-03-11 ISET0010002 Loaded User [imp\_user] (i) <u>ire).csv</u> Format: CSV 09:57:48 (Uploaded) Import Set ISET0010003 Update Delete 000 Number ISET0010003 Created 2022-03-12 14:57:46 Asynchronous Mode Load completed 2022-03-12 14:57:46 Loaded Load run time State 0 Seconds Data source ci file (scripted ire).csv (Uploade port set table User [imp\_user] t description Type: File Format: CSV

#### Step 11 – Click the CSV file that was imported